# **Minnepinne til Brother's Keeper 7 for Windows!**

Dette er en kort opplæring for bruk av minnepinne for installasjon og sikkerhetskopi av Brother's Keeper. Dette dokumentet og programvaren er inkludert på den omtales minnepinnen. Programvaren kan også lastes ned direkte fra produsent side, eller via <u>https://www.bkwin.info/</u>

## Innhold

| INSTALLALER FRA MINNEPINNE                                                      | 1  |
|---------------------------------------------------------------------------------|----|
| INSTALLALER PROGRAM FRA INSTALLASJONS-CD/MINNEPINNE                             | 3  |
| INSTALLAJON OG OPPSTART AV PROGRAMMET                                           | 6  |
| Feilmeldinger ved installasjon                                                  | 10 |
| OPPSTART AV BK ved førstegansinstallasjon                                       | 11 |
| Legg inn Registreringsnummer, Passord og navn                                   | 12 |
| Oppsett av programmet                                                           | 12 |
| Automatisk gjenbruk av slettede BK_nummer (perso-ID) og Rekkefølge av hendelser | 12 |
| Datoformat                                                                      | 13 |
| Åpne og opprett egen database (hvis ønskelig)                                   | 13 |
| Registrer dine data i programmet                                                | 14 |
| SIKKERHETSKOPI AV DINE PERSONLIGE DATA                                          | 14 |
|                                                                                 |    |

## **INSTALLALER FRA MINNEPINNE**

Denne minnepinne brukes på lokale kurs i Oslo/Akershus.

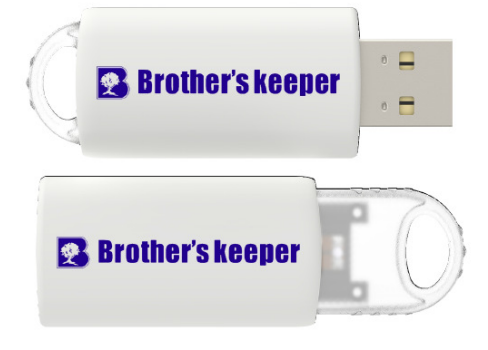

Denne minnepinnen følger med fra produsent ved bestilling av programmet fra leverandør

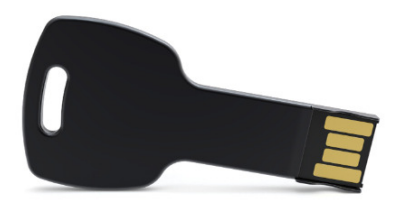

Minnepinnen settes inn i en **USB-port** på PCen din. Den kan brukes flere ganger, og på forskjellige maskiner hvis du får behov for det.

#### Du kan også få CD fra produsenten ved bestilling, og den plasseres i CD-lseren

Både CD og minnepinne behandling likt.

Du får da frem et bilde som ligner

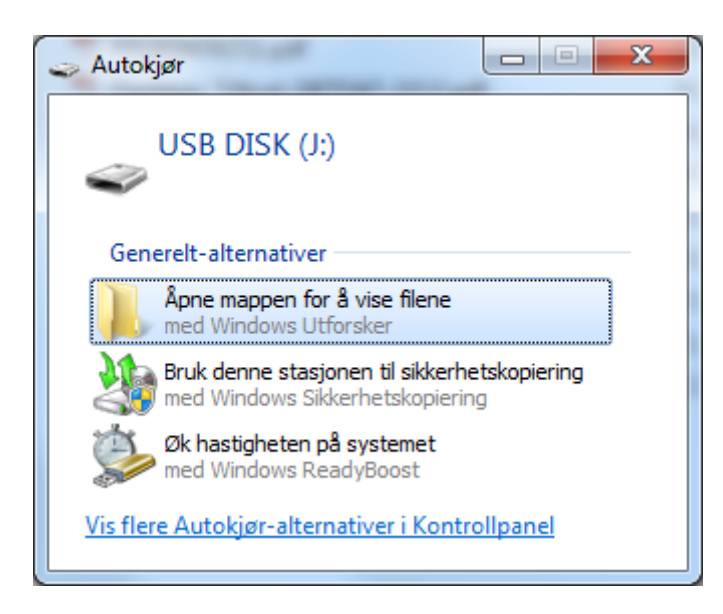

Du velg Åpne mappen.... og får en liste med disse filene:

| Navn                                          | Dato endret      | Туре            | Størrelse |
|-----------------------------------------------|------------------|-----------------|-----------|
| 痢 bksetup7.EXE                                | 23.11.2015 16:06 | Program         | 40 880 kB |
| 🔁 Brother's Keeper.pdf                        | 09.11.2015 14:21 | Adobe Acrobat D | 183 kB    |
| 🗾 Installer og Backup av Brother's Keeper.pdf | 05.11.2015 20:06 | Adobe Acrobat D | 475 kB    |

Installer og Backup av Brother's Keeper.pdf Denne forklaring Backup av Brother's Keeper.pdf bksetup7.EXE

Beskriver hvordan du lager sikkerhetskopi av dine data Programmet du skal installere

## **INSTALLALER PROGRAM FRA INSTALLASJONS-CD/MINNEPINNE**

CD-platen legges i CD-leseren og skuffen lukkes. Maskinen starter selv opp og vil etter kort tid vise

| 🕹 Autokjør 🗖 🗖 🗙                                              |
|---------------------------------------------------------------|
| DVD RW-stasjon (E:) BK 7                                      |
| 🔲 Gjør alltid dette for programvare og spill:                 |
| Installer eller kjør program fra mediet                       |
| Kjør cdmenu.exe<br>Publisert av John Steed (Brother's Keeper) |
| Generelt-alternativer                                         |
| Apne mappen for å vise filene<br>med Windows Utforsker        |
| Vis flere Autokjør-alternativer i Kontrollpanel               |

Du velger Kjør cdmenu.exe og får opp meny som vist under og er nå klar til installasjon av programmet.

Har du fått tilsendt Minnepinne må du sette den inn i USB-porten, og via filbehandler finne **CDMENU.exe** som du da må klikke på for å få frem menyen. Du har nå menyen

| Brother's Keeper CD Menu           |                   |  |  |
|------------------------------------|-------------------|--|--|
| Pick one of the buttons below      |                   |  |  |
| Install Brothe                     | r's Keeper 7.3    |  |  |
| Read BK                            | 7.3 manual        |  |  |
| Show instructional movies about BK |                   |  |  |
| Install older version 6.6 of BK    |                   |  |  |
| E                                  | xit               |  |  |
|                                    |                   |  |  |
| Norsk German                       | Dansk Dutch       |  |  |
| Français (Canada)                  | Français (Europe) |  |  |

Her velger du Norsk for bruk under installasjonen.

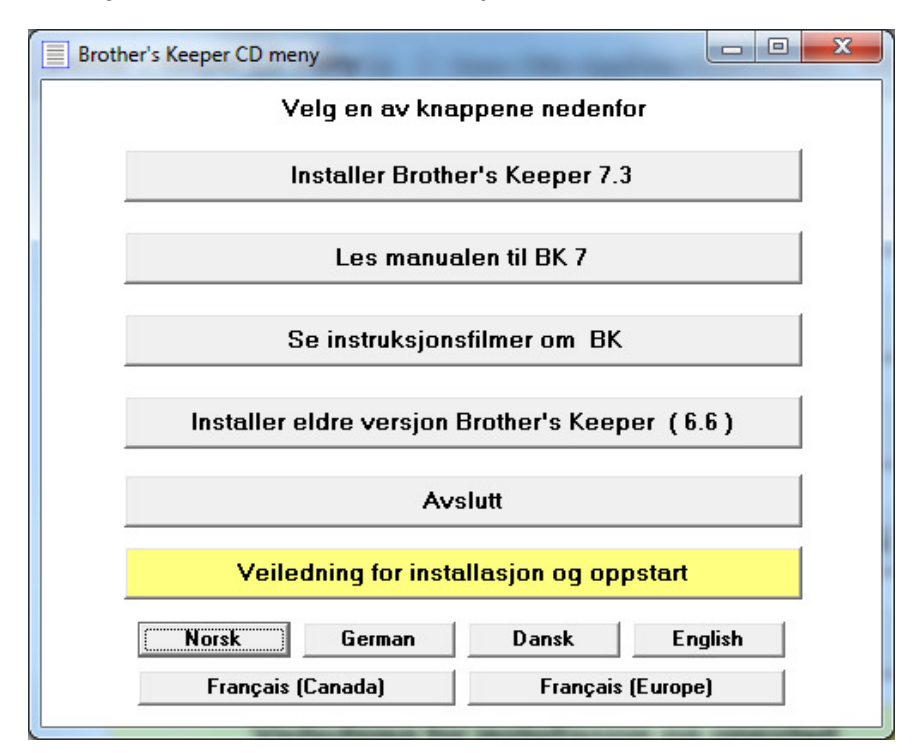

Deretter velger du **Installasjon Brother's Keeper 7.3.** Installasjonen er enkel og som for de fleste andre program. Programfilene blir plassert i mapper som programmet setter opp på maskinen din.

Hvis du ikke ønsker å installere programmet på andre steder enn det som er satt opp som standard, trenger du ikke å gjøre noe spesielt.

Resten av installasjonen er beskrevet under Selve installasjonen av programmet.

#### Annet på CD-en

På installasjons-CD-en, og også på nettet finnes dette dokumentert. Det er en PDF fil som du kan lese uavhengig av installasjonen

Der er også noen enkle videofilmer for enkelte tema.

Velger du å åpne Veiledningen på CD-en går det normalt veldig greit. Men det kan være at enkelte ikke har installert en leser for PDF filer og da vil du kunne få

| CDMENU                                                          | Los Banados B B                                                              | ×                                                            |
|-----------------------------------------------------------------|------------------------------------------------------------------------------|--------------------------------------------------------------|
| Finner ikke Acrobat<br>Start, Programs, Ac<br>slutt velg filen. | t. Være sikker på at Acrobat er insta<br>lobe Acrobat, velg så File, Åpne og | allert. Hvis problemer, velg<br>3 velg CD ROM driver, og til |
|                                                                 |                                                                              | ОК                                                           |

Her er flere valg. Denne veiledningen finner du også på CD-en som det nederste valget. Valget krever at du har installert en PDF-leser, f.eks. Acrobat Reader. Acrobat Reader finner du på CD-en, men bør oppdateres til nyere versjon. En PDF-leser er standard på alle nyere maskiner.

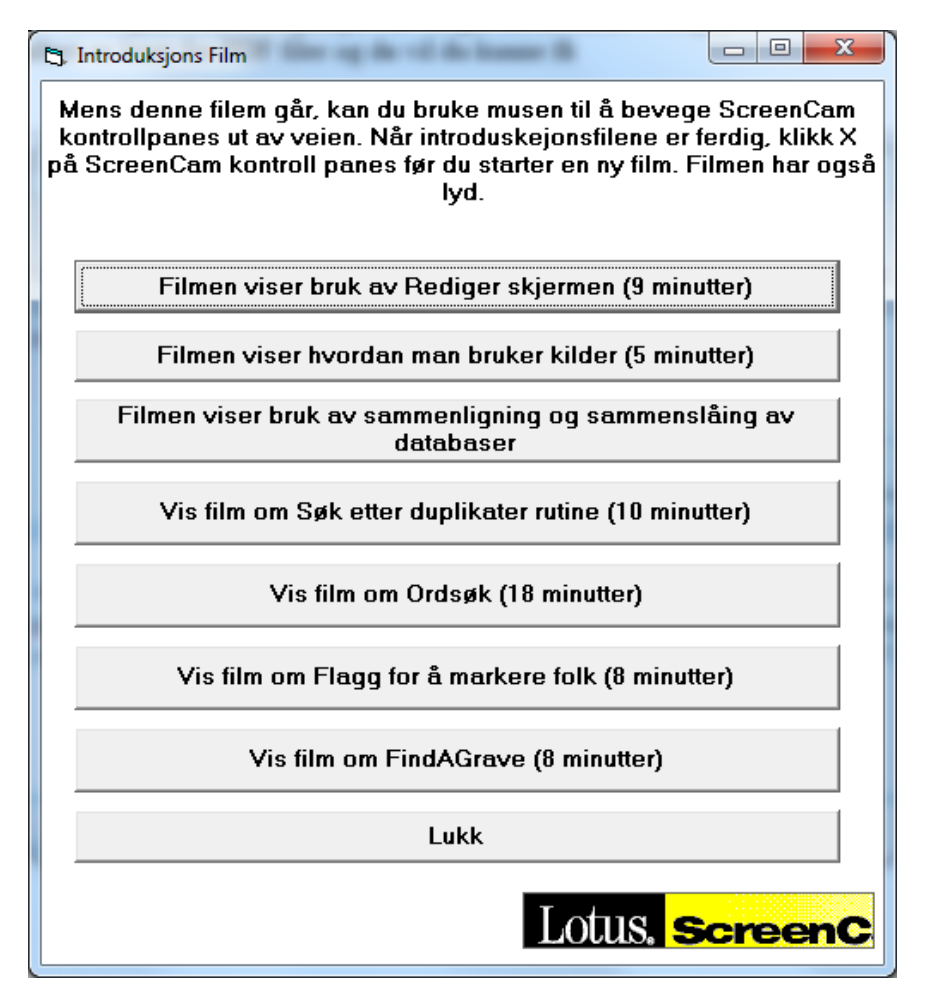

Selv om du etter hvert oppdaterer selv programmet, bør du ta vare på denne CD eller minnepinne for å ha tilgang til disse filmene.

# Ved Minnepinne settes Minnepinnen inn i USB-porten.

Du får nå beskjed at USB-porten er aktiv, og du må klikke på den jor å få oversikt over filer på minnepinnen.

Der ser du CDMENU.exe

Dobbeltklikk på den og du får frem meny som forklart rett over her.

#### **INSTALLAJON OG OPPSTART AV PROGRAMMET**

Fra Minnepinnen du har satt inn vises skjermen som ovenfor. Du må dobbel-klikker på programfilen, **bksetup7.EXE** via Windows Utforsker (som vist ovenfor).

Noen ganger kan du få spørsmål om dette er et sikkert program. Da må du bekrefte at programmet er OK. Underveis får du noen spørsmål. Et av disse kan være et spørsmål om at dette er et ukjent program for Windows og PC-en.+

Til dette kan du svare positivt, og selve installasjonen starter. Første informasjon som vises er

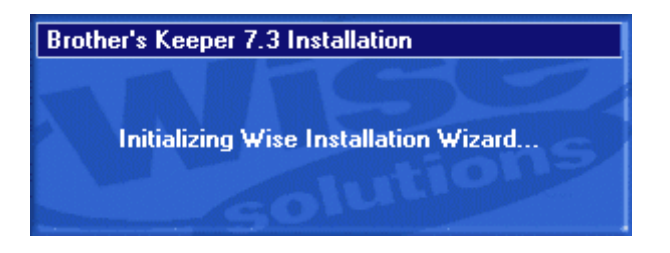

Straks etter kommer dette bildet opp, hvor det vanligvis er markert **Norsk**. Dette valget viser språket du vil bruke under installasjonen, og er ikke det samme som oppsett av språk i Brother's Keeper. Har du norsk PC, vil det være markert **Norsk**, automatisk settes til norsk.

| \$<br>Gelect Language                                                                                               |
|----------------------------------------------------------------------------------------------------|
| Please select the language that you would like to use during the installation.                                      |
| Die Installation unterstützt verschiedene Sprachen.<br>Wählen Sie eine Sprache aus der unten aufgeführten Liste aus |
|                                                                                                    |
| Français                                                                                                    |
| Deutsch<br>Dansk<br>Nederlands                                                                                      |
| Norsk<br>Español                                                                                                    |
| OK Cancel                                                                                                    |

Klikk på **OK** og du er klar til å installere. Du ser at nå er det en installasjonsprosess til BK som er startet. Underveis får du en del spørsmål, men her velger du **Neste** eller **Next** helt til du kommer til valget hvor du velger hvilke språk du vil installere.

| لالله الله الله الله الله الله الله ا |                                                                                                    |
|---------------------------------------|----------------------------------------------------------------------------------------------------|
|                                       | Velkommen til Brother's Keeper 7.3 Oppsett-program.<br>Dette programmet vil installere Brother's Keeper 7.3<br>på datamaskinen din.<br>Det anbefales på det sterkeste at du avslutter alle<br>Windows-programmer før du kjører dette Oppsett-programmet.<br>Velg Avbryt for å avbryte Oppsett og lukk alle programmer som er i<br>bruk. Velg Neste for å fortsette med Oppsett-programmet.<br>ADVARSEL: Dette programmet er beskyttet i henhold til lover om<br>opphavsrett og internasjonale konvensjoner.<br>Uautorisert kopiering eller distribuering av dette programmet eller<br>deler av det, vil resultere i alvorlig sivil og kriminell straff og vil føre<br>til saksmål i høyest mulig utstrekning i henhold til loven. |
|                                       | Neste> Avbrvt                                                                                                    |
|                                       |                                                                                                    |

| 🔏 Velg målplassering |                                                                                                   |
|----------------------|---------------------------------------------------------------------------------------------------|
|                      | Oppsett vil installere Brother's Keeper 7.3 i følgende mappe.                                     |
|                      | For å installere i en annen mappe, klikk Bla igjennom og velg en<br>annen mappe.                  |
|                      | Du kan velge å ikke installere Brother's Keeper 7.3 ved å velge<br>Avbryt for å gå ut av Oppsett. |
|                      | Målmappe<br>C:\Program Files (x86)\Brother's Keeper 7 Bla igjennom                                |
|                      | <tilbake neste=""> Avbryt</tilbake>                                                               |

I de etterfølgende vinduer velger du Neste/Next hel til du kommer til

| 🛃 Velg Programbehandlingsgrupper | n                                                                                                    | ×   |
|----------------------------------|----------------------------------------------------------------------------------------------------|-----|
|                                  | Tast inn navnet på programbehandlingsgruppen for å legge<br>Brother's Keeper 7.3-ikoner til:                                                                                                    |     |
|                                  | Brother's Keeper 7                                                                                                    |     |
|                                  | Accessories<br>Administrative Tools<br>Brother's Keeper 6<br>Brother's Keeper 7<br>Brukerhåndbok<br>Brukerregistrering for Canon iP7200 series<br>Canon iP7200 series<br>Canon Villities<br>Canon Utilities<br>CanoScan 8800F<br>CCleaner<br>CDex<br>Clue<br>Creative | * H |
|                                  | <tilbake neste=""> Avbry</tilbake>                                                                                                    | /t  |

| 🛃 Select Languages |                                           |        |
|--------------------|-------------------------------------------|--------|
|                    | Select the languages you want to install. |        |
|                    |                                           | E      |
|                    | < <u>⊺</u> ilbake <u>N</u> este>          | Avbryt |

Velg **Engelsk** og **Norsk** (bokmål/nynorsk) og de andre språk du vil bruke. Installasjonen er enkel. Og starter opp. Klikk Neste/Next

Skal du senere ha flere eller andre språk, bruk siste oppdatering og velg de språk du vil ha tilgjengelig. Her velger du nå de språk du vil installere. Klikk Neste/Next

| Installerer |                                                                                                    |
|-------------|----------------------------------------------------------------------------------------------------|
|             | Current File<br>Kopierer Fil:<br>C:\Windows\system32\LTKRN12N.DLL<br>All Files<br>Time Remaining 0 minutes 5 seconds |
|             | < Back Next > Annuller                                                                                               |

Installasjonen starter opp og pågår til dette skjermbildet kommer

| 📳 Installasjonen er fullført |                                                              |
|------------------------------|--------------------------------------------------------------|
|                              | Installasjonen av Brother's Keeper 7.3 er vellykket.         |
|                              | Trykk på Avslutt-tasten for å avslutte denne installasjonen. |
|                              | <tilbake avslutt=""> Avbryt</tilbake>                        |

Når installasjonen er ferdig får du beskjed om at installasjonen er Ferdig og velg så Avslutt.

Det kan være at du får meldingen som her vises nedenfor etter at installasjonen sier at den er Ferdig. Vanligvis er det å velge «**Dette programmet er riktig installert**»

| Program Compatibility Assistant                                                                                                    |
|----------------------------------------------------------------------------------------------------|
| Dette programmet ble kanskje ikke riktig installert                                                                                                    |
| Hvis programmet ikke ble installert på riktig måte, kan du prøve å<br>installere på nytt ved å bruke brukerinnstillinger som er kompatible med<br>denne Windows-versjonen. |
| Program: Brother's Keeper install program<br>Utgiver: Brother's Keeper<br>Plassering: J:\bksetup7.EXE                                                                      |
| 😵 Installer på nytt med anbefalte innstillinger                                                                                                    |
| Dette programmet ble riktig installert                                                                                                    |
| Avbryt                                                                                                    |
| Hvilke innstillinger er aktivert?                                                                                                    |

Etter at installasjonen er ferdig er du tilbake til **Skrivebordet** på din PC og du ser at det er kommet et ikon **S** på arbeidsflaten.

## Feilmeldinger ved installasjon

Det kan komme spørsmål knyttet til installasjon og oppdatering av Brother's Keeper at installasjonen ikke nødvendigvis er vellykket.

Ofte viser det seg at årsaken til spørsmålet er at Windows har kommet med en advarsel om at man har forsøkt å installere og dette er usikkert om det er vellykket og dermed kan være skadelig for din datamaskin. Dette er en god sikkerhet som ble introdusert i Windows - sikkerhet.

For Brother's Keeper er der ikke noen problemer og installasjonen eller oppdateringen kan trygt fortsette.

## **OPPSTART AV BK ved førstegansinstallasjon**

Du har nå 🖸 (Ikon) på arbeidsflaten din på PC-en. Klikk på ikonet og du får frem

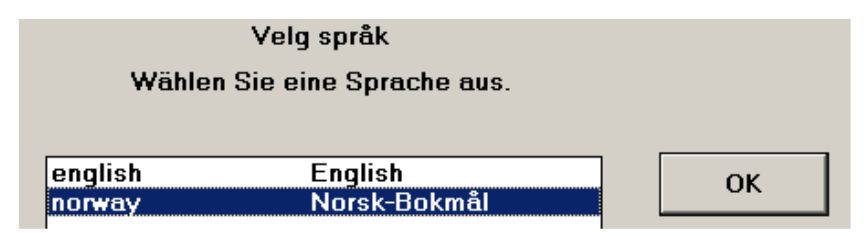

Dette startbildet viser alle språk du har installert. Det språket du vil starte med nå, markerer du. Når du bruker programmet, kan du enkelt skifte til et av de andre språkene du har installert. Her velger du **Norsk** og klikk **OK**.

#### Du hopper til

|          | A CA                                  |                |
|----------|---------------------------------------|----------------|
| □ C: ▼   | Brother's Keeper 7                    | ОК             |
|          | ata Data                              |                |
|          | 📄 Media                               | Avbryt         |
|          | Picture 📄                             |                |
|          | Text                                  |                |
|          |                                       |                |
| For å la | ge en ny mappe, skriv inn navn på ma  | ppen nedenfor. |
|          | ge en ny mappe, skite init havn pa ma | ppen neuenion  |

Her svarer du **OK** eller i det hvite feltet skriver inn et navn og trykker **Lagre** for klart å identifisere hvor du har laget en database med dine personlige opplysninger om slekten ligger. (Dette vil vises nederst på Velkomstbildet til BK). Navnet hvor databasen din ligger står nederst på forsiden av programmets første side.

Skjermbildet som nå vises forteller deg at du bør går til **Fil/Oppsett av BK.** Det meste av oppsettet er satt som en standard, men det kan være at du ønsker å endre noe. Trykk **<F1>** og du vil få forklaring for alle skjermbildene i programmet. Det kan være fornuftig å ta den tiden som trenges for å se gjennom disse forklaringene, da du sikkert kommer tilbake til oppsettet av programmet ved senere anledning.

| Hvis du nå bruker Brother's Keeper for første gang, les dette:              |             |  |  |  |  |
|-----------------------------------------------------------------------------|-------------|--|--|--|--|
| Ønsker du annet språk enn Norsk, trykk på F5 eller velg Hjelp, Endre Språk. |             |  |  |  |  |
| Hvis du ikke bor i USA, velg Fil. Oppsett av BK og velg Datoformat.         |             |  |  |  |  |
| NB: Programmet leveres med Amerikansk standard, også for dato.              |             |  |  |  |  |
| Dette endrer du til norsk: VELG Fil, Oppsett av BK,                         | Datoformat. |  |  |  |  |
|                                                                             |             |  |  |  |  |

Du får frem muligheten til å sette opp programmet: når du har valgene foran deg, trykk **<F1>.** Følg skjermbildene i veiledningen og du har et perfekt utgangspunkt for å starte og arbeide med BK. Det eneste du trenger er å fortelle programmet at du har en registrert versjon. Gå til menylinjen øverst til høyre på skjermen og velg **Hjelp/Registreringsnummer** og legg inn

registreringsnummer og passord. Trykk OK. Det bekreftes at innlagt data er riktig

#### Legg inn Registreringsnummer, Passord og navn

Sammen med programmet fikk du en brukermanual. På innsiden av omslaget står det oppført et passord og en bruker-ID. Under hjelp fra programmets forside finner du Registreringsnummer

| Takk for di<br>Gi IKKE dette pass                                                               | n registrering<br>ordet til noen andre. |
|-------------------------------------------------------------------------------------------------|-----------------------------------------|
| Registreringsnummer                                                                             |                                         |
| <b>Passord</b><br>(Se på innsiden av omslaget til den<br>engelske manualen)<br><b>Ditt navn</b> |                                         |
|                                                                                                 | ОК                                      |

#### **Oppsett av programmet**

Programmet er satt opp med et standardvalg for de fleste kriterier. Imidlertid kan du justere/endre disse og i tillegg sette dine egne valg. En anbefalt løsning er å bruke standarden til å begynne med. Gå til øverst venstre og Velg Fil og deretter Oppsett. Når dette skjermbildet er på skjermen, trykk **<F1>** og du har kopi av alle skjermbilder med forklaring for de valgene som er satt og for dine ekstra valgmuligheter.

#### Automatisk gjenbruk av slettede BK\_nummer (perso-ID) og Rekkefølge av hendelser

| Hvis du har bru<br>sette før du går<br>deretter OK. (D<br>Rediger                                                                                                    | kt BK6 tidligere, er der to nye valg for oppsettsvalg i BK7 som du bør<br>videre. Velg hvordan du ønsker disse to valgene skal være. Klikk<br>u kan selvfølgelig endret dette oppsettet under Fil, Oppsett av BK, |
|----------------------------------------------------------------------------------------------------|----------------------------------------------------------------------------------------------------|
| Nytt oppsett vedrør                                                                                                    | ende BK_nummer                                                                                                    |
| ○ IKKE gjennbru                                                                                                    | k slettede BK_nummer                                                                                                    |
| Nytt Oppsett om hv                                                                                                    | ordan vise hendelser for ekteskap og skilt.                                                                                                    |
| C Flytt hendelser                                                                                                    | for ekteskap og skilsmisse over hendelsene for død og begravet Rediger skjerm                                                                                                    |
| Content and Content and Con | g skilsmisse nederst på skjermen over hendelser.                                                                                                    |

Du kommer til dette valget og du kan endre dette. Du kan også endre dette senere.

Rekkefølge av hendelser er vel mer følsom og mange vi ha dette i rekkefølge. Valget på bildet viser at ekteskap alltid plasseres nederst, men andre reagerer på at personer gifter seg etter at de er død. Det har ingen betydning i rapporter.

## Datoformat

Programmet er ferdig satt opp med datoformat 8 som betyr at du skriver f.eks. **17 jun 1814** eller **17061814** direkte i datofeltet. Skriver du **17061814** blir dette automatisk omformet til **17 jun 1814**. Programmet behandler dato riktig. Dato er viktig for bl.a. kalkulering av alder, fødselsdager og en rekke rapporter. Utskriftene vil bruke **17 jun 1814**.

Om du skriver inn datoen direkte skal den bestå av **DD MMM ÅÅÅÅ.** Bruk ikke punktum eller skriv månedsnavnet full ut. Det er valg på rapporter for å skrive fulle månedsnavn, f.eks. **juni**). Alle datofelt har plass til 15 tegn. Dobbeltklikker du på datofeltet kan legge inn datospenn.

Det anbefales at du bruker det datoformatet programmet er satt opp. Dette formatet kan du endre. Skriver du inn en dato "feil" slettes den ikke, men programmet vil behandle datoen slik den er registrert og kan gi et feil resultat. Du bør derfor skrive inn og registrere dato som beskrevet her og i beskrivelsen.

Ønsker du å bruke annet datoformat, kan du endre under Oppsette av BK eller senere.

Har du PC som ikke er satt opp etter norsk standard kan datoformatet bli annerledes. Ser du dette kan det være lurt å kontrollere datoformatet som er satt under Oppsett av BK. Hvis du **må** endre datoformatet er dette beskrevet i hjelpefilen **<F1>.** 

Hvis ikke der er samsvar mellom valgt formater og det du skriver inn, vil dette innvirke på bla. GEDCOM.

Du bør alltid angi minst et årstall for hendelsen. Vet du ikke dette, kan det være smart å angi å bruke moderator knyttet til dato. Hvis du ikke har samsvar mellom oppsettet og det du skriver inn, vil dette virke inn på mange rapporter. Er du usikker på datoen, bør du allikevel registrere det du vet og legge til tilleggsinformasjon. Dette gir bedre informasjon enn ingen ting. Du kan legge til tilleggsinformasjon i datofeltet med disse forkortelsene.

OMK = omkring CA = cirka FØR = før ETT = etter

Vet du at en person døde før 15 mars 1920, kan du skrive inn FØR 15071920 og programmet vil konvertere det til **før 15 jun 1920**. Forkortelsene (OMK, CA, FØR og ETT) skrives med store/må bokstaver foran datoen. Det er i **Rediger** og skillekort for **Hendelser/Fakta** datoer er mest aktuelt.

Du kan også legge inn dato med dobbelt angitt år, f.eks. 15 mar 1680/81 men anbefales bruk av datospenn.

Skal du angi en tidsperiode, f.eks. mellom 20 jun 1914 og 15 aug 1916, dobbeltklikk på datofeltet og legg inn dato i feltet som kommer opp. Du kommer til et eget vindu som forenkler innlegging av **datospenn** eller datoer som ikke er helt klart definerte.

Her får du to valg:

- Hendelsen mellom to datoer; hendelsen i tiden mellom 1960 og 1970
- Startdato og sluttdato; hendelsen skjedde i tidsrommet fra 1960 til 1970

I Rediger og rapporter vil begge datospenn vises som 1960 - 1970

Enkelte ganger (spesielt i bygdebøker) er opplysninger om dato og årstall ikke tilgjengelig ved død, og man må stipulere denne informasjonen.

## Åpne og opprett egen database (hvis ønskelig)

**Første gang** du starter programmet lages automatisk en database. Denne databasen opprettes og legges på C:\Brother's Keeper 7\Data

Ønsker du å opprette en ny database et annet sted, velg **Fil** fra menylinjen i Hovedmenyen og deretter Å**pne/Opprette database**. Trykk deretter **<F1>** og du har hele forklaringen på hvordan du gjør dette.

Bruk ikke våre nordiske bokstaver eller aksentuerte tegn i mappenavn. Programmet vil vanligvis gi en advarsel hvis du forsøker å lage en slik database.

Alle datafiler legges i DATA (hoved mappe for dataene). Det lages også tre undermapper som benevnes Picture (bilder), Media (Mediefiler) og Text (eksterne tekstfiler), mer om dette er forklart i hjelpefilen under Rediger

#### Registrer dine data i programmet

Det er egentlig bare via Registreringsbildet. Etter at programmet er installert starter du registreringsbildet ved å trykke på 🕻 (Ikon) på arbeidsflaten på din PC og BK starter.

Du er nå inne i Registrer og kan starte med å registrere din slekt. Men nå kan det være fornuftig å trykke **<F1>** for å få frem Hjelpefilen. Du bør ta frem denne og velge **Hvordan bruke programmet** og lese litt av informasjonen allerede nå, vil du få større glede av programmet.

Bruk **<F1>** og du får frem mange gode tips og hjelp underveis i bruk av BK. **<F1>** gir god hjelp i alle skjermbilder. Vi anbefales at du bruker **<F1>** ofte for å få med deg alle muligheter som finnes.

Installerte du flere språk, har du egen knapp i Hovedbildet for hvert installert språk. Disse vil virke som snarvei for skifte av språk.

#### SIKKERHETSKOPI AV DINE PERSONLIGE DATA

Det er alltid viktig å ta sikkerhetskopi av dine data.

Du har her en Minnepinne på noen GB. For selve databasen trenger ikke minnepinnen være stor. Det er vanligvis ikke selve databasen som tar plass. Det som tar plass er bilder. For de fleste holder med en minnepinne på 4 - 8 GB, men (som nevnt) har du mye bilder, kan det være fornuftig å anskaffe en større minnepinne.

Du kan også legge sikkerhetskopien på andre disker hvis du har det, eller i skyen hvis du bruker en slik tjeneste.

Sett minnepinnen inn i PC-en

Start opp BK og fra venstre hjørne velger du Fil og velg

| Avslutt Brother's Keeper                                                                    |  |  |  |  |
|---------------------------------------------------------------------------------------------|--|--|--|--|
| Ønsker du å ta sikkerhetskopi av dine data nå før<br>du avslutter?                          |  |  |  |  |
| (Dette valget kan endres under Fil, Oppsett av BK, RTF/Annet)                               |  |  |  |  |
| Ta Sikkerhetskopi av din database NA                                                        |  |  |  |  |
| Hva er en sikkerhetskopi?                                                                   |  |  |  |  |
| Avslutt programmet uten å Avbryt. Tilbake til normalt tas sikkerhetskopi bruk av programmet |  |  |  |  |

Eller du kan velge fra Fil og her få frem

| Brother's Keeper for Windows 7.3                                                                                 |               |
|----------------------------------------------------------------------------------------------------|---------------|
| Fil Rediger Etterkommere Aner Lister Andre                                                                       | <u>H</u> jelp |
| Database - Bruk eksisterende, Lag ny eller Slett<br>Liste over databaser - Lag og bruk<br>Gjenoppretter database | Ctrl+O        |
| Statistikk over database<br>Kvalitetskontroll<br>Re-indekser databasen                                           |               |
| Sikkerhetskopi av databasen NÅ<br>Tilbakeføre datafiler                                                          |               |

#### Sikkerhetskopi av database NÅ

#### Du får da opp

| Rutinen lager en sikkerhetskopi av dine o<br>Keeper 7                                                 | latabase som er plassert i: C:\Brother's<br>7\Data\                         |
|----------------------------------------------------------------------------------------------------|-----------------------------------------------------------------------------|
| Sett inn en USB disk eller en tom cd/diskett. Vel<br>klikk på "Velg e                                 | g så å lage sikkerhetskopi. For å skifte drev,<br>t annet drev <sup>1</sup> |
| KOPIER til drev E:\                                                                                   |                                                                             |
| Pakk til drev E:\                                                                                     |                                                                             |
| Velg et annet drev eller mappe                                                                        | Avbryt                                                                      |
| ☑ Ta også sikkerhetskopi av Tekstfiler<br>☑ Ta anså sikkerhetskopi av Bildefilas                      |                                                                             |
| <ul> <li>Ta også sikkerhetskopi av Bideiller</li> <li>Ta også sikkerhetskopi av Mediafiler</li> </ul> |                                                                             |
| ☐ Tar kun sikkerhetskopi av filer avmeri<br>de er forskjellige fra filene som det all                 | ket for sikkerhetskopi ovenfor dersom<br>lerede er tatt sikkerhetskopi av.  |

som verst opp sier fra hvilken database du skal ta sikkerhetskopi av.

Når du satte inn Minnepinnen fikk du på maskinen fikkk du beskjed om hvor den ble satt inn. Første gang kan det være at dette skjermbildet ikke stemmer helt ed din situasjon.

Minnepinnen du har satt inn i PC er definert som eget **drev**, Så får å få frem det riktige, velg **Velg et annet drev** eller mappe. Du få da kanskje opp

Det kan væreat det ikke stemmer med skjermbildet. Her i eksemplet sies det at Minneinnen er satt i drev C, mens den i dette eksemplet er satt inn i drev E.

#### Du velger derfor Velg et annet drev eller mappe

Du får opp f.eks. skjermbildet nedenfor.

| Hvilke                                                            | en drev skal du ta sikkerhetskopi til?                                                         |                    |
|-------------------------------------------------------------------|------------------------------------------------------------------------------------------------|--------------------|
| Velg hvilket drev                                                 | □ c:                                                                                           | ОК                 |
| Valgfritt: Hvis drevet<br>har mappenavn, kan<br>du velge en mappe | C:\<br>Brother's Keeper 7<br>Data<br>Media<br>Picture<br>Text                                  | Avbryt             |
| Lag en ny r                                                       | nappe for sikkerhetskopi, skriv inn navnet på mappe                                            | n nedenfor.<br>Lag |
| <br>- Tar kun sikkerhetskop<br>de er forskiellige fra fi          | ni av filer avmerket for sikkerhetskopi ovenfi<br>ilene som det allerede er tatt sikkerhetskop | or dersom<br>i av. |

Du klikker på pilen til høyre for C og velger så det drevet hvor minnepinnen står.

I dette tilfellet er minnepinnen pllassert i drev E.

Du klikke på OK og får denne situasjonegynnelsen av dette dokumentet

| Rı | ltinen lager en sikkerhe                                          | itskopi av dine database som er plassert i: C:\Brother<br>Keeper 7\Data\                                   |
|----|-------------------------------------------------------------------|----------------------------------------------------------------------------------------------------|
|    | Hvilke                                                            | n drev skal du ta sikkerhetskopi til?                                                                      |
| 1. | Velg hvilket drev                                                 | • e: • • • • • • • • • • • • • • • • • •                                                                   |
| 2. | Valgfritt: Hvis drevet<br>har mappenavn, kan<br>du velge en mappe | Avbryt                                                                                                    |
|    | Lag en ny r                                                       | nappe for sikkerhetskopi, skriv inn navnet på mappen nedenfor.                                             |
|    |                                                                   | Lag                                                                                                    |
|    |                                                                   |                                                                                                    |
|    | Tar kun sikkerhetskop<br>de er forskjellige fra fi                | ii av filer avmerket for sikkerhetskopi ovenfor dersom<br>Iene som det allerede er tatt sikkerhetskopi av. |

Du kan når nå straks ta sikkerhetskopien, men vil anbefale at du lager en liten strukturpå disse sikkerhetskopiene som for klar nedenfor.

Etter at du har gjort dette Skriver du inn f.eks. **Sikkerhetskopi BK 2018** og trykker **Lag** 

| Hvilke                                                              | en drev skal du ta sikkerhetskopi til?               |             |
|---------------------------------------------------------------------|------------------------------------------------------|-------------|
| . Velg hvilket drev                                                 | • e: •                                               | OK          |
| . Valgfritt: Hvis drevet<br>har mappenavn, kan<br>du velge en mappe | <b>€</b> \e:\                                        | Avbryt      |
| Lag en ny r                                                         | mappe for sikkerhetskopi, skriv inn navnet på mapper | n nedenfor. |
|                                                                     | sikkerhetskopi BK 2018                               | Lag         |
|                                                                     |                                                      |             |

Du for nå laget en mappe på **minnepinnen**. Vi gjør dette en gang til og lager no en undermappe. Den har her fått navn 04 for at her skal vi legge inn sikkerhetskopi av dataene for 4. måneden i 2018. Når vi kommer til mai lager vi en ny mappe 05 for mai og sikrer oss dermed å ha en sikkerhetskopi for hver måned

| R  | utinen lager en sikkerhe                                          | etskopi av dine database som er plassert i: (<br>Keeper 7\Data\                                 | C:\Brother's     |
|----|-------------------------------------------------------------------|-------------------------------------------------------------------------------------------------|------------------|
|    | Hvilke                                                            | en drev skal du ta sikkerhetskopi til?                                                          |                  |
| 1. | Velg hvilket drev                                                 | • e: •                                                                                          | OK               |
| 2. | Valgfritt: Hvis drevet<br>har mappenavn, kan<br>du velge en mappe | e:\<br>Sikkerhetskopi BK 2018                                                                   | Avbryt           |
|    | Lag en ny i                                                       | mappe for sikkerhetskopi, skriv inn navnet på mapper                                            | n nedenfor.      |
|    |                                                                   | 04                                                                                              | Lag              |
| Г  | - Tar kun sikkerhetskop<br>de er forskjellige fra f               | pi av filer avmerket for sikkerhetskopi ovenfo<br>ilene som det allerede er tatt sikkerhetskopi | or dersom<br>av. |

Dette er forslag for å ha litt orden på disse sikkerhetskopiene. Hele denne jobben skl ikke gjøres hver gang. Du har nå laget en struktur over sikkerhetskopiene dine.

Vi er nå tilbake til begynnelsen og er klar til å ta sikkerhetskopien.

Nå merker vi av de tre valgene som gjør at du tar sikkerhetskopi av data, bilder og video. Gjør dette konsekvent, selv om du ikke har bilder eller video.

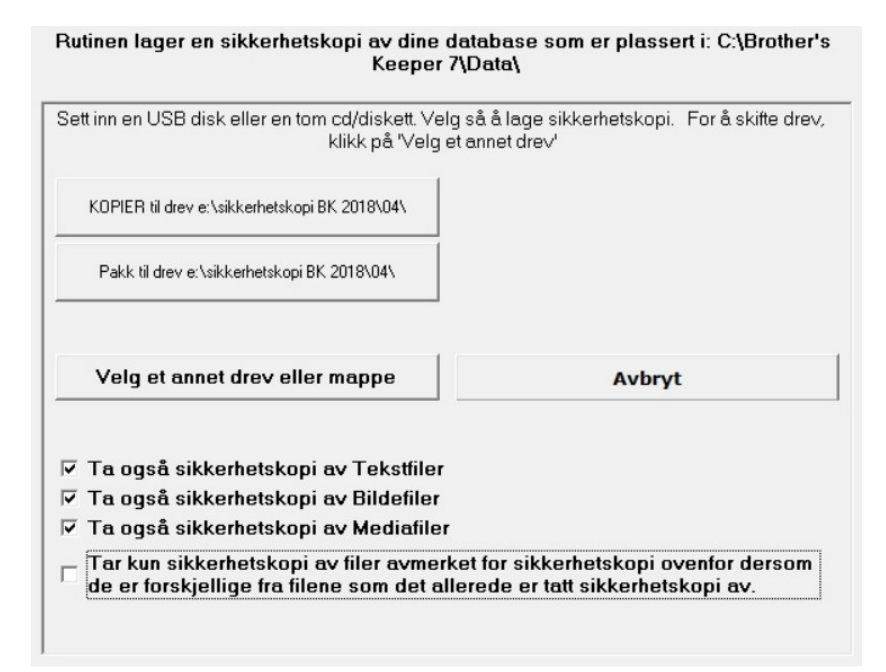

Her er det ferdige valget som sier

- HVILKE DATABASE JEG SKAL TA SIKKERHETSKOPI AV (øverst)

- HVOR JEG SKAL LEGGE SIKKERHETSKOPIEN (angitt på knappene)

- HVA JEG SKAL HA SIKKERHETSKOPI AV (her er valgt alle mappene)

Bru deretter knappen **KOPIER til drev e:\sikkerhetskopi BK 2018\04**\ og data kopieres til minnepinnen eller en ekstern disk.